## predvolený štýl zmeniť na nadpis v celom dokumente - Vyriešené (Stránka 1) / Writer / Poradna OpenOffice

~2 minúty

šiel som na to zle, musel som sa na to pozrieť z iného uhla, takže, kto by riešil podobný problém so zle formátovaným dokumentom:

1) kliknite si na koniec textu, ktorý chcete hromadne upraviť, aby ste zistili jeho vlastnosti

 v mojom prípade má text: Predvolený štýl odstavca, písmo Tučné, veľkosť 25 pt)

2) spustite funkciu Nájsť a nahradiť alebo Ctrl+H

- 3) políčko Nájsť je prázdne !!!
- 4) kliknite na "Formát"

5) v novom okne zvoľte Štýl:Tučné a Veľkosť:25 pt, OK >> toto okno sa zatvorí

 adajte: Nájsť všetko >> v dokumente sa vám označí (vysvieti) text hľadaného formátu,

- v mojom prípade: predvolené, tučné, 25 pt

7) kurzor je stále v riadku s textom, ktorý chcete upraviť !!!

8) v dokumente, v postrannom paneli vpravo, kliknite na druhú

ikonku uhora - Štýly alebo Ctrl+Alt+2,

zvoľte prvú ikonku - Štýly odsekov,

zrolujte nižšie a poklikajte na požadovaný štýl,

- ja som potreboval Nadpis 2

9) všetky texty písané predvoleným, tučným, 25 pt veľkým

písmom sa zmenili na Nadpis 2

10) uložiť dokument !!!

---

načo je toto (okrem iného) dobré?

ak si teraz dokument prevediem (export) do formátu pdf, vďaka týmto nadpisom sa v ňom vytvorí Index, taký ten Obsah, čo uľahčuje pohyb, orientáciu, vyhľadávanie, ... v dokumente

Editoval kamowski (1. 7. 2023 12:00:25)